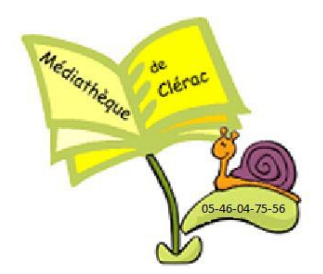

## <u>COMMENT S'INSCRIRE</u> <u>AUX ABONNEMENTS</u> <u>NUMERIQUES</u>

## https://md17.charente-maritime.fr/

## Cliquez sur \_ 0 <u>\_ x</u> × + ← → C https://md17.charente-maritime.fr/?Itemid=1549 · · · 🔢 Applications 🔜 Sud Ouest.fr 📠 BDP Saintes 💄 Amazon.fr 😵 Médiathèques Haut... 👔 Facebook 📓 https://bm.scrib.cul... 🐗 Mairie de Cercoux 🚺 wes départeme... 🔇 mjs-video.com ta Charente Maritime MÉDIATHÈQUE 0 to Le catalogue v Saisissez votre recherche 17 DÉPARTEMENTALE + Recherche avancé ALEJANDRO GONZÁLEZ IÑARRITU TROUVER UNE BIBLIOTHÈQUE lire la suite Revivez la remise du Prix des collégiens 2019 ! Le moment tant attendu est arrivé ! Le Jeudi 23 RIX DES LECTEUR mai à 14h30, la cérémonie de remise du Prix... > lire la suite • • • • • **VOUS ÊTES BIBLIOTHÉCAIRES**

ic.

01

1. te

ß

## Apparaît la page suivante :

| Comment réaliser avec OpenOffi ×                   |                                                       |                                                                                                    |
|----------------------------------------------------|-------------------------------------------------------|----------------------------------------------------------------------------------------------------|
| rente-maritime.fr/?Itemid=1549                     |                                                       | • ☆ ⊖ :                                                                                                    |
| 8DP Saintes 🤱 Amazon.fr 🔇 Médiathèques Haut 🛃 Faci | book   🔣 https://bm.scrib.cul 🦛 Mairie de Cercoux 🏨 / | Archives départeme 📀 mjs-video.com 🛛 »                                                                                                    |
| CONNEXION                                          |                                                       | × Jan O                                                                                                    |
| Public                                             | Bibliothécaire                                        |                                                                                                    |
| Mon adresse email                                  | Mon numéro de carte                                   |                                                                                                    |
| Saisir votre adresse email                         | Saisir votre numéro de carte                          |                                                                                                    |
| Mon mot de passe                                   | Mon mot de passe                                      |                                                                                                    |
| Saisir votre mot de passe                          | Saisir votre mot de passe                             |                                                                                                    |
| CONNEXION                                          | CONNEXION                                             |                                                                                                    |
| Mot de passe oublié                                | Mot de passe oublié                                   |                                                                                                    |
| Ière connexion ? Inscrivez-vous pou                | r accéder aux ressources numériques                   |                                                                                                    |
|                                                    |                                                       | Comment réaliter aux OpenOT: X Internantionne.ft/?tternid-1549 BDP Saintes  Annaconfi Modifiableques Haut.  Facebook  CONNEXION Public  Bibliothécaire Mon mot de passe Saisir votre numéro de carte Saisir votre mot de passe Saisir votre mot de passe Saisir votre mot de passe CONNEXION Mot de passe oublié Mot de passe oublié Tère connexion ? Inscrivez-vous pour accéder aux ressources numériques ANNULL Vous_tres Bibliothécaires Non und ressources numériques |

Cliquez sur le bandeau rouge « 1ère inscription »

| Isorghon resources numeriou. ★ Comment elisitier and OpenOI ★ C reduce (coan out - Radherit × + +<br>← → C ▲ https://md12.charente-marktme.fr/inscription-resources numeriques/Tayout-inscription@ind_id=136<br># dolocative @ for barries & Anamach & Mediatives.charente.file Tayoutochar.d # having de cercou & Achives departeme.                                                                                                    | ⊶ Q ☆ 🛛 :<br>⊘ mjs-video.com » |
|----------------------------------------------------------------------------------------------------|--------------------------------|
|                                                                                                    |                                |
| Gul somme-roos 7 Agende Nea actions Zooms sur la collections Clearen bib                                                                                                    |                                |
| Les champs marqués d'une assertique sont obligatoires                                                                                                    |                                |
| vate nom *                                                                                                    |                                |
| Sabir votre nom                                                                                                    |                                |
| Value preham *                                                                                                    |                                |
| Sabir votra prénom                                                                                                    |                                |
| Votor advector realities                                                                                                    |                                |
| 2357                                                                                                    |                                |
| Confirmes volve advector e-mail *                                                                                                    |                                |
| Confirmation de votre adresse e-mail                                                                                                    |                                |
| votre met de pase *                                                                                                    |                                |
|                                                                                                    |                                |
| Voce mot de passe doit constelle un minimum<br>Taiter autouris, Taiter autouris, Taiter autouris quinta annues d'applicate, de passes                                                                                                    |                                |
| ContinueT vote met de base -                                                                                                    |                                |
| Confirmation de votre mot de passe                                                                                                    |                                |
| vistre date de natissance *                                                                                                    |                                |
| Jour * Mois * Annie *                                                                                                    |                                |
| Views Rescinceshi dares La bibliothèteque de 1                                                                                                    |                                |
| Selectionner •                                                                                                    |                                |
| Je souhalte m'abonner aux ressources numériques suivantes                                                                                                    |                                |
| * Lecking under the state of the state of th  |                                |
| * SKIII COSS<br>Billion and a cost and a factor as the cost and a factor as the cost and a factor and a factor |                                |
| * 200 abore pic-resea A fire bu & Houser.                                                                                                    |                                |
| 8 Jungste auch Vigensement des 15 Junes verbindens eine bei benühenden der der standens der der standens der son standens der son standens de                                                                                                    |                                |

Remplir les champs demandés ET Cocher les abonnements que vous souhaitez

Cocher les deux cases en dessous et la case « S'inscrire »

Attention, Attendre que la validation soit acceptée par la Médiathèque dans laquelle vous êtes inscrit (cela peut prendre plusieurs jours)